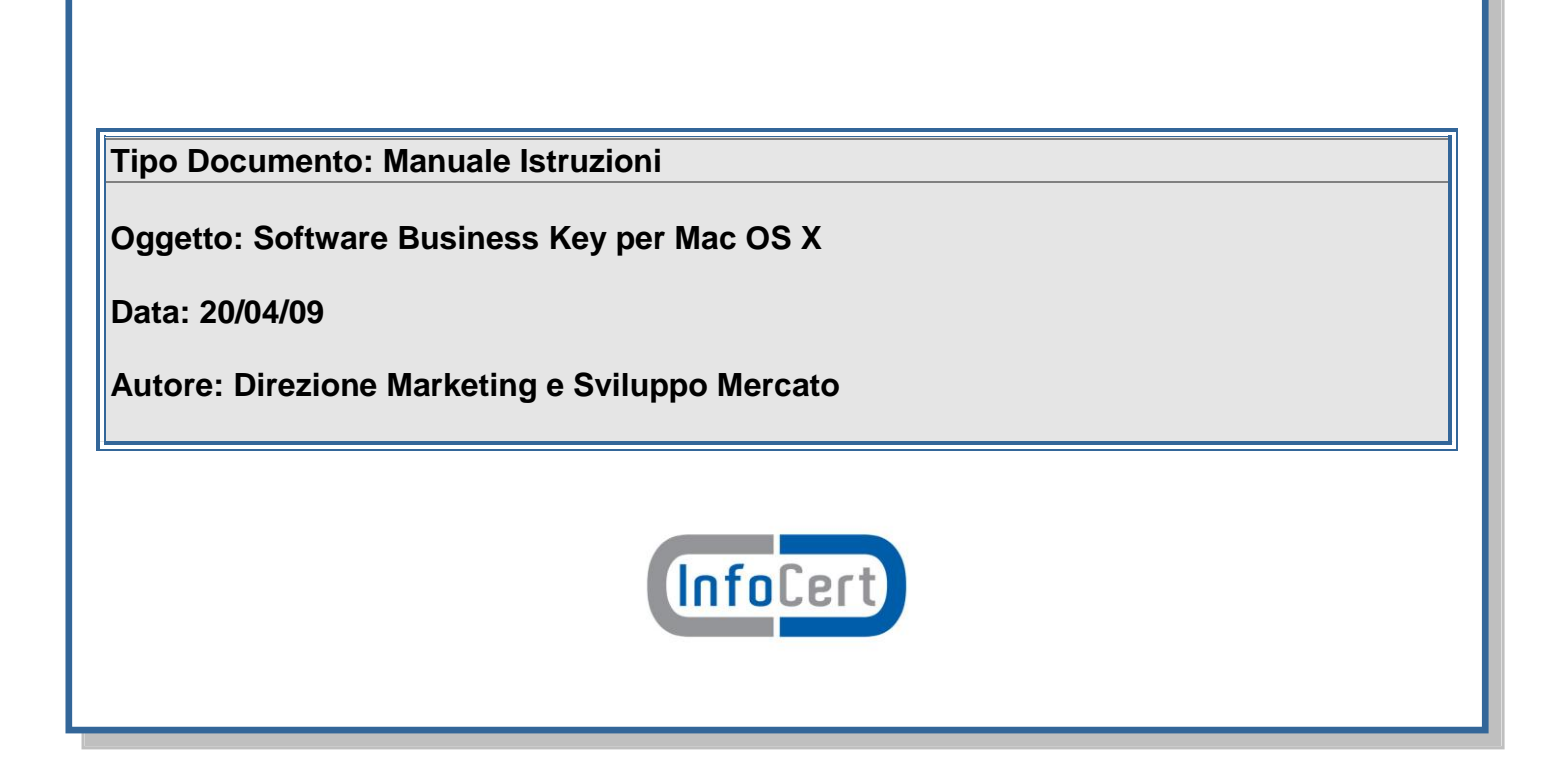

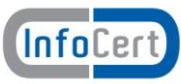

# INDICE

| 1 | Executive Summary    | 3 |
|---|----------------------|---|
| 2 | Requisiti di sistema | 3 |
| 3 | Istruzioni           | 4 |
| C | Download             | 4 |
| h | nstallazione         | 4 |

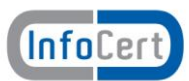

## **1** Executive Summary

Il presente documento contiene le istruzioni per poter configurare la Business Key per l'utilizzo in ambiente Mac.

### 2 Requisiti di sistema

I requisiti di Sistema sono i seguenti:

- Mac OSX 10.5 o successivi
- USB 2.0
- 1 GB RAM
- 2 GHz CPU
- risoluzione schermo: 1024 x 768 px.

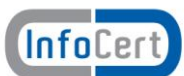

#### 3 Istruzioni

Questi i passi da seguire per una corretta installazione del software:

#### Download

Scaricare il file **Mac.zip**, cliccando sul link pubblicato nella sezione "Software disponibile" e salvarlo sul proprio Computer

#### Installazione

Inserire la Business Key nella porta USB del proprio computer; nel Finder verrà visualizzata come un disco esterno con il nome "**NO NAME**".

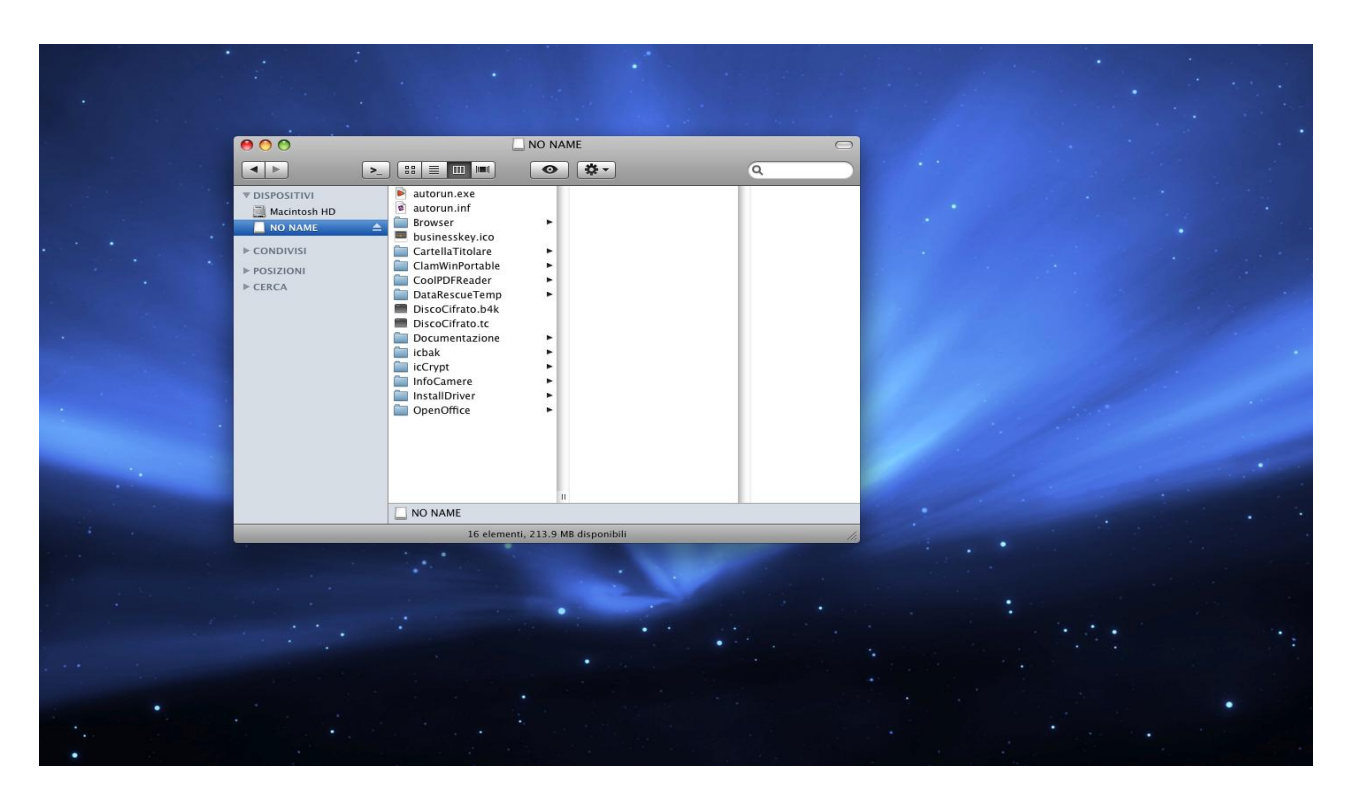

Rinominare la Business Key in "**BUSINESSKEY**", utilizzando la funzione **Rinomina**, con il tasto destro del mouse. **Attenzione**: il nome è rilevante: dovrà essere in maiuscolo e senza spazi così, come riportato tra virgolette.

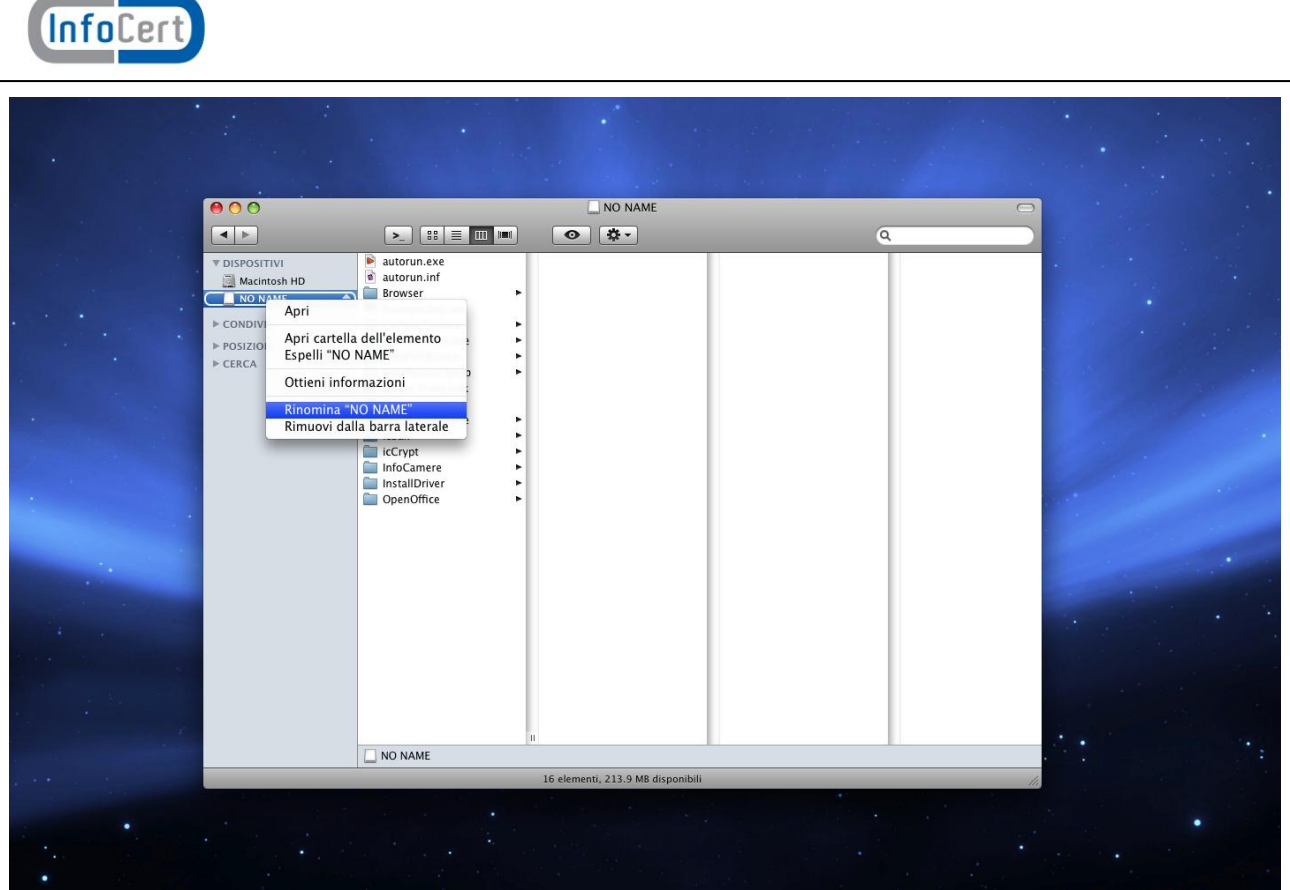

Unzippare il file scaricato "**Mac.zip**", creando una cartella di nome "**Mac**". La cartella così creata dovrà essere copiata dentro la BUSINESSKEY. Attivare la propria BUSINESSKEY utilizzando il programma **DikeXLite**, che si trova all'interno della cartella "**Mac**". Utilizzare il browser Firefox Portable per navigare su Internet e per l'accesso autenticato (https) con BUSINESSKEY.

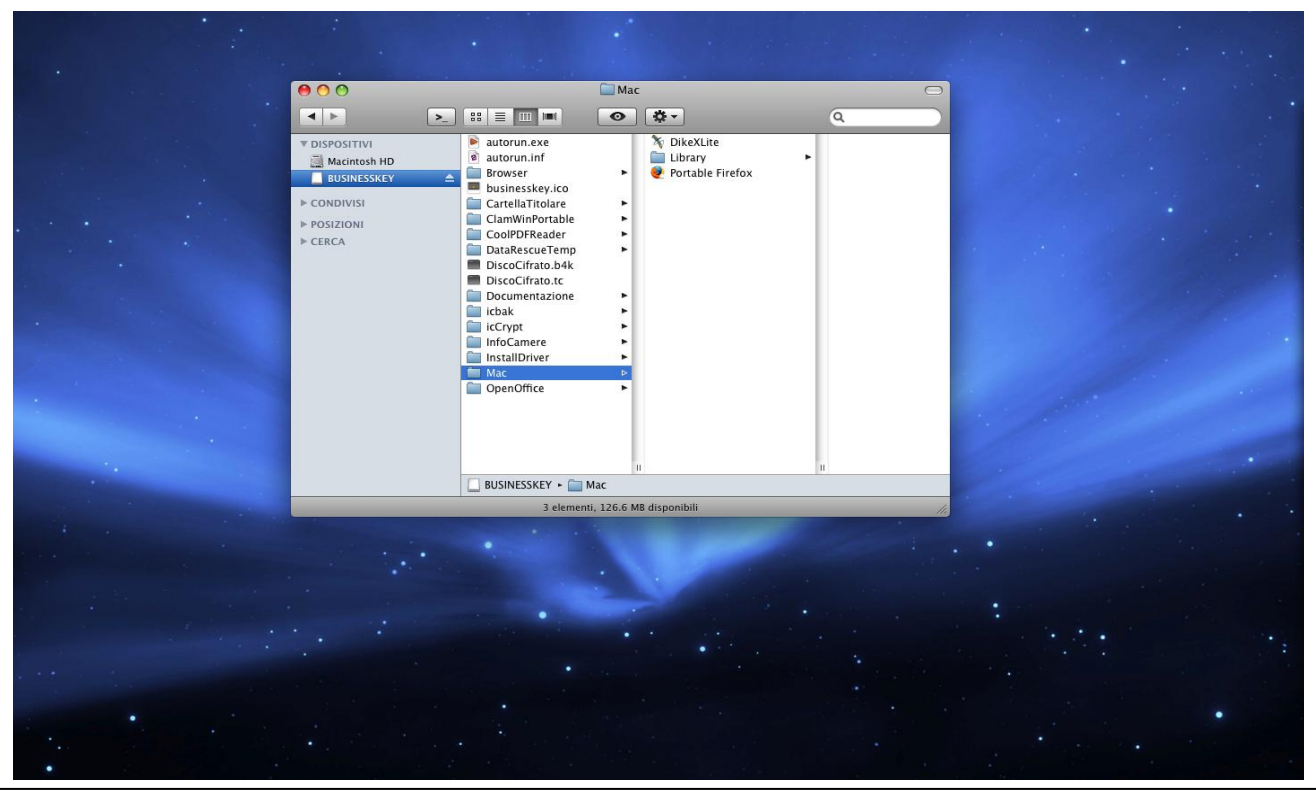

Direzione Marketing e Sviluppo Mercato Data: 20/04/09 Nome Documento: Manuale Istruzioni Software BK per Mac OS X

Pagina 5 di 5